# Blender

1 unit = 1m Blender Launcher Blender Shortcuts

## Shortcuts

Manual adjustments Ctrl , preferences

#### General

| Action                                          | Shortcut                |
|-------------------------------------------------|-------------------------|
| Property box                                    | F9                      |
| Apply to all selected elements                  | hold Alt                |
| Frame selected                                  | . (numpad)              |
| Frame camera                                    | 0 (numpad)              |
| Set selected item as active viewpoint           | Ctrl 0                  |
| Set active camera to view                       | Ctrl Alt 0              |
| Transfrom all selected objects                  | Alt (hold)              |
| Join objects                                    | Ctrl j                  |
| Move to collection                              | М                       |
| Link to collection                              | Shift M                 |
| Radial view selection menu                      | N .                     |
| Scale around z axis                             | Alt s                   |
| Cursor/view to center                           | Shift c                 |
| Place curcor                                    | Shift right mouseclick  |
| Drag viewport/window                            | Shift middle mouse      |
| Zoom viewport/window                            | Ctrl middle mouse       |
| Hide selected                                   | h                       |
| Isolate selected                                | Shift h                 |
| Unhide all                                      | Alt h                   |
| Quick favorites                                 | q                       |
| Snap to orthographic views                      | hold Alt while rotating |
| Toggle quad view (orthographic and perspective) | Ctrl Alt q              |
| Batch rename                                    | Ctrl f2                 |

## Rendering

| Action          | Shortcut |
|-----------------|----------|
| Render frame    | F12      |
| Render sequence | Ctrl F12 |

| Action               | Shortcut   |
|----------------------|------------|
| Render region        | Ctrl b     |
| Delete render region | Ctrl Alt b |

#### Modeling

| Action                                                   | Shortcut                                                                     |
|----------------------------------------------------------|------------------------------------------------------------------------------|
| Extrude point, edge or poly                              | e                                                                            |
| Select edge/poly loop                                    | Alt click (the loop will follow the direction relative to where you clicked) |
| Rotate allong edges                                      | Ctrl Shift Alt s                                                             |
| Even mode when doing loop cut                            | e                                                                            |
| Subdivide (combine with Auto Smooth for best experience) | Ctrl 1,2,3, or Ctrl 0 to reset to original mesh                              |
| Snap to points with ruler                                | Hold Ctrl                                                                    |
| Scale along normals                                      | Alt s                                                                        |
| Measure thickness with ruler                             | Hold Shift                                                                   |
| Mesure angle with ruler                                  | Click in the middle                                                          |
| Delete a ruler                                           | x                                                                            |
| Inset                                                    | i                                                                            |
| Toggle constraint to outer edge while insetting          | i + b                                                                        |

### Sculpting

| Action                   | Shortcut       |
|--------------------------|----------------|
| Perspective/orthographic | numpad 5       |
| Rescale brush            | f              |
| Intensity brush          | Shift f        |
| Invert brush             | hold Ctrl      |
| Smooth                   | Shift          |
| Stroke method            | e              |
| Dyntopo                  | Ctrl d         |
| Invert Masked            | Alt i          |
| Undo mask                | Alt m          |
| Hide masked              | Ctrl h         |
| Unhide all               | h              |
| Lasso mask               | Ctrl Shift Imb |
| box mask                 | b              |

## Rigging

| Action          | Shortcut |
|-----------------|----------|
| Set pivot point |          |

### Animation

| Action       | Shortcut |
|--------------|----------|
| Set keyframe | i        |

#### Unwrapping

| Action           | Shortcut |
|------------------|----------|
| Select UV island | i        |

### Shading

| Action                   | Shortcut              |
|--------------------------|-----------------------|
| Preview shader           | Ctrl Shift click      |
| Principled texture setup | Ctrl Shift t          |
| Cut node wires           | Ctrl right-click drag |

## Tracking

| Action               | Shortcut   |
|----------------------|------------|
| Create new tracker   | Ctrl click |
| Show search box      | Alt s      |
| Track manually       | Alt arrows |
| Lock view to tracker | l          |
| Start auto tracker   | Ctrl t     |
| Lock tracker         | Ctrl I     |

#### **Boxcutter/Hardops**

#### **Add-on Specific**

Install Hardops first, then Boxcutter. This way Boxcutter is the first mode you access when pressing Alt  ${\sf w}$ 

| Action                             | Shortcut                         |
|------------------------------------|----------------------------------|
| Hardops/Boxcutter                  |                                  |
| Toggle between Hardops & Boxcutter | Alt w                            |
| Viewport settings                  | Alt v                            |
| Align boxcutter                    | Shift v                          |
| Hardops menu                       | q                                |
| Radial hardops menu                | Shift q                          |
| Box cutter menu/hopstools          | d                                |
| HOps helper                        | Ctrl `                           |
| Hold shift when releasing cutter   | Displays and selects your cutter |
| Mirror                             | Alt x                            |
| Allign edges                       | Alt a                            |
| MaterialIQ                         |                                  |
| Toggle asset library               | press e over any area            |

## Add-on's

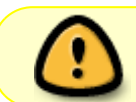

MaterialQ can cause problems with commonly used Blender shortcuts, like the mode switching (1,2,3) and a MachineTools shortcut "Alt X"

| Name                 | Description                                                          |
|----------------------|----------------------------------------------------------------------|
| Loop tools           | Mesh modelling toolkit. Several tools to aid modelling.              |
| Edit Mesh Tools      | Mesh modelling toolkit. Several tools to aid modelling.              |
| Node wrangler        | Improve the node experience by a lot                                 |
| MACHIN3tools         | MACHIN3tools                                                         |
| CURVEmachine         | Makes POLY Curve editing more flexible                               |
| Hard Ops / Boxcutter | Hard Ops / Boxcutter                                                 |
| Edge Flow            | Helps adjusting mesh geometry to curved surfaces.                    |
| GrabDoc              | A trim & tileable baker for Blender.                                 |
| Quick Rigid          | Easy access to the most used rigid body settings.                    |
| Poly Haven           | Asset library integration of all polyhaven assets                    |
| Materialiq           | Material library                                                     |
| EZLattice            | Lattice companion for Blender.                                       |
| AddRoutes            | Work with MIDI and OSC signals in Blender                            |
| PinVerts             | Pin unselected vertices for Proportional Editing to aid in modelling |
| Shot manager         | Render manager                                                       |
| fSpy                 | Open source still image camera matching                              |
| KeenTools            | GeoTracker                                                           |
| Dream textures       | Al-generate textures,                                                |
| Pallaidium           | Al-generate video, image, and audio from text prompts                |
| PhyX                 | Scene layout tool                                                    |
| Engon                | Asset browser                                                        |
| Udin Shaders         | Car shaders                                                          |
| Poly Quilt           | Retopology tool                                                      |
| StoryPencil          | Storyboarding                                                        |
| Gaffer               | Light & Hdri Manager                                                 |
| Light manager        | Light manager                                                        |
| Sketchup Importer    | Tested with 3.6                                                      |
| Compify              | Easier/better compositing in 3D space                                |
| 3DGS Render          | Gaussian Splatting Editor/Renderer                                   |
| DreamUV              | Tools that allow you to manipulate UVs in the 3D viewport            |
| BoltFactory          | Add a bolt or nut.                                                   |
| Sculpt Bridge Tool   | Create a bridge or punch a hole in a mesh                            |
| Shaders Plus         | Caustics, Thin Film, Dispersion For Cycles & Eevee                   |
| Gobos Plus           | Procedural & 4K Gobos For Cycles + Eevee                             |
| les Plus             | Procedural les Light Nodes                                           |
| Light Wrangler       | Modify lights faster with shortcuts etc                              |

| Name                     | Description                                                                         |
|--------------------------|-------------------------------------------------------------------------------------|
| Lens Sim                 | Lens simulation for Bokeh, Chromatic Aberration                                     |
| nijiGPen                 | Adds new features to Grease Pencil for creating 2D graphic design and illustrations |
| Grease pencil tool wheel | Extended pie menu for selecting Grease Pencil tools quickly.                        |
| Camera Plane             | Import images and stick them to the camera                                          |
| Timelapse orbit          | Create rotating viewport to record                                                  |
| Target, Please!          | The Ultimate Targeting Add-on for Blender                                           |
| Materialiq               |                                                                                     |
| IKEA browser             | Download IKEA furniture right inside Blender                                        |
| Batch Exporter           |                                                                                     |
| 3D Print Toolbox         |                                                                                     |

A curated list of Blender Add-on's

## **Python scripts**

Assign shaders to selected meshes with the same name as the shader

```
import bpy
 # Get selected objects
 selected objects = bpy.context.selected objects
 # Loop through selected objects
 for obj in selected objects:
     if obj.type == 'MESH':
         # Check if there's a material with the same name as the object
         matching_material = bpy.data.materials.get(obj.name)
         if matching material:
             # Clear existing materials on the object
             obj.data.materials.clear()
             # Assign the matching material to the object
             obj.data.materials.append(matching material)
              print(f"Assigned material '{matching material.name}' to object
'{obj.name}'")
         else:
              print(f"No matching material found for object '{obj.name}'")
 print("Material assignment complete for selected objects.")
```

#### Quickly Import KitBash3D Models into the Blender Asset Browser

```
# Open your KB3D Pack. Make sure the textures are loaded and everything
works as intended. This script assumes the Scene is named
KB3D_"TitleCasePackName"-Native. It should be that by default.
# Create a new folder in your Asset Library Folder for Blender.
(Edit>Preferences>FilePaths>AssetLibraries). I recommend a setup like this
# (D:/BlenderAssetLibraries/KB3D/CyberDistricts/Cyberdistricts.blend)
```

5/10

# Where "CyberDistricts" would be the AssetLibrary. # Open the script in Blender by going to the Text Editor and clicking "Open" to locate the file, or paste it from the Gist. # Run the script by clicking the "Run Script" button in the Text Editor or pressing Alt+P. # The script will create new collections for each type of asset in your scene and move the assets into these collections. It will also generate a unique ID for the asset pack and each asset in the pack. # The script will then update the asset catalog file to include the new asset pack and each asset in the pack. *# Once the script is finished, you can save your Blender file and close it.* # You should now see it in the asset libraries section on Blender. # Troubleshooting: If something goes wrong or a mistake is maid I have minimal errorchecking. Just undo before the script was run and delete the Catalogs or the "blender\_assets.cats.txt" file, # they may trip up the script if it failed partway through. # I put a lot of effort into making this, so if you'd like to show your appreciationyou can donate to me through PayPal at the link below: # https://paypal.me/mintyfresh *# Update: Remade better.* # TODO: Add simple GUI, test all packs, ensure consistent sizing and proper integration for easy placing of props. import bpy import os from pathlib import Path import uuid #filename file\_name = str(bpy.data.scenes.keys()[0].split('\_')[1].split('-')[0]) folder = Path(bpy.data.filepath).parent new uuid = str(uuid.uuid4()) # Mapping for collections to asset types collection map =  $\{$ "Props": "Prop", "Buildings": "Bldg" "Structures": "Strc", "Vehicles": "Vehi", "Creatures": "Crea" kit catalog = {} flipped cmap = {v: k for k, v in collection map.items()} # Create the primary collections primary\_collections = ["Props", "Buildings", "Structures", "Vehicles",

"Creatures", "Other"]

```
for collection name in primary collections:
   new collection = bpy.data.collections.new(collection name)
   bpy.context.scene.collection.children.link(new collection)
# Loop through all the empties and sort them into the collections for the
library
for obj in bpy.data.objects:
    if obj.type == "EMPTY" and obj.name.startswith("KB3D_"):
       # Sort the new collection into the correct group
        asset type = obj.name.split(" ")[2][:4]
       # Check if the asset type exists in the flipped cmap dictionary
       if asset_type in flipped_cmap:
            cm col name = flipped cmap[asset type]
        else:
            cm col name = "Other"
        # Create a new collection with Empty's name
        new collection = bpy.data.collections.new(obj.name)
        bpy.data.collections[obj.name].objects.link(obj)
       # Linking Object groups
        cm col = bpy.data.collections[cm col name]
        # Move the object's children to the new collection
bpy.data.collections[cm col.name].children.link(bpy.data.collections[obj.nam
e])
        kit catalog[obj.name] = cm col.name
print(kit catalog.values())
# Loop over Object and relink to parents.
for obj in bpy.data.objects:
   if obj.type == "MESH" and obj.parent != None:
        bpy.data.collections[obj.parent.name].objects.link(obj)
for empty in bpy.data.objects:
    if empty.type == 'EMPTY' and empty.name.startswith('KB3D_'):
        bpy.context.scene.collection.objects.unlink(empty)
        for child in empty.children:
            bpy.context.scene.collection.objects.unlink(child)
for col in bpy.data.collections:
   if col.name.startswith('KB3D '):
        col.asset mark()
# Create a list of all empty objects
empty objects = [obj for obj in bpy.data.objects if obj.type == "EMPTY" and
obj.name.startswith("KB3D ")]
# Loop through the list of empty objects and clear their locations
```

```
for obj in empty objects:
   obj.location = (0, 0, 0)
asset catalog_path = folder / "blender_assets.cats.txt"
# Initialize the list of lines and the asset uuids dictionary
lines = []
asset uuids = {}
# Read the existing asset catalog file into a list of lines
with asset_catalog_path.open('a+') as f:
    f.seek(0) # Move the file pointer to the beginning of the file
   lines = f.readlines()
# Check if the blender_assets.cats.txt file is empty and initialize it if
necessary
if os.path.getsize(asset_catalog_path) == 0:
   header lines = [
        "# This is an Asset Catalog Definition file for Blender.\n",
        "#\n".
        "# Empty lines and lines starting with `#` will be ignored.\n",
        "# The first non-ignored line should be the version indicator. n,
        "# Other lines are of the format
\"UUID:catalog/path/for/assets:simple catalog name\"\n",
        "\n".
        "VERSION 1\n\n"
   lines.extend(header lines)
# Add new lines to the catalog if necessary
file contents = ''.join(lines)
# Initialize the asset uuids dictionary outside the condition
collection uuids = {collection name: [] for collection name in
collection map.keys()}
collection_uuids["Other"] = []
if file name not in file contents:
    if "KB3D" not in file contents:
        lines.append(f"{str(uuid.uuid4())}:KB3D:KB3D\n")
   lines.append(f"{str(uuid.uuid4())}:KB3D/{file name}:{file name}\n")
   for collection name in collection map.keys():
        asset uuid = str(uuid.uuid4())
        asset_uuids[collection_name] = asset_uuid
lines.append(f"{asset uuid}:KB3D/{file name}/{collection name}:{collection n
ame}\n")
    asset uuid = str(uuid.uuid4())
```

asset uuids["Other"] = asset uuid

```
lines.append(f"{asset uuid}:KB3D/{file name}/Other:Other\n")
# Write the updated list of lines back to the file
with asset_catalog_path.open("w") as f:
   f.writelines(lines)
kit catalog = {}
# Asset Library Adder
for col in bpy.data.collections:
   if col.name.startswith("KB3D "):
        # Gets the asset type of an object from the Name
       # Ex: Bldg Prop Strc
        asset_type = col.name.split("_")[2][:4] # e.g. "Bldg"
       # Check if the asset type exists in the flipped cmap dictionary
       if asset type in flipped cmap:
            asset name = flipped cmap[asset type] # e.g. "Buildings"
            col.asset data.catalog id = asset uuids[asset name]
        else:
            asset name = "Other"
            col.asset data.catalog id = asset uuids[asset name] # Set the
catalog id for the "Other" category
        print(col.name, asset name)
        # Linking Object groups
        cm_col = bpy.data.collections[col.name] # Buildings [Collection]
```

## **Demo Scenes**

| Description                             | Name                               |
|-----------------------------------------|------------------------------------|
| Fake caustics                           | Refractive Caustics (Blender 3.2+) |
| Geo nodes presets wit fields (like C4D) | Geo Nodes presets                  |
| Abstract Loops                          | Abstract Loops                     |

print('adding', col.name, 'asset data')

## Links

Beginners tutorial Blender Shortcuts Manual Export Houdini KineFX Rigs & BlendShapes to Blender Macro Photorealism in Blender

### **Grease Pencil**

#### Grease Pencil

Last update: 2025/04/19 \$tart:knowledge:software:blender\_knowledge http://floriandheer.com/wiki/doku.php?id=start:knowledge:software:blender\_knowledge&rev=1745091314 21:35

Storyboarding in 3D Space Storyboard with Blender's Grease Pencil: tips for your short film Blender 2D Animation Basics for Beginners - Grease pencil guide 31-Day Grease Pencil Challenge in Blender

#### Brushes

PENCIL TEXTURE pack Greace pencil brush pack How to create and manage Grease Pencil 3.0 Brush Assets in Blender

#### Production

How Ian Hubert Hacked VFX - Delighting A Guide on Achieving Flawless Bakes

From: http://floriandheer.com/wiki/ - Brain II

Permanent link: http://floriandheer.com/wiki/doku.php?id=start:knowledge:software:blender\_knowledge&rev=174509131

Last update: 2025/04/19 21:35

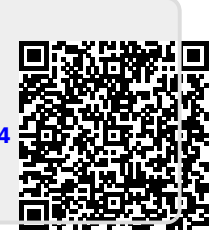